#### THE STATE EDUCATION DEPARTMENT / THE UNIVERSITY OF THE STATE OF NEW YORK

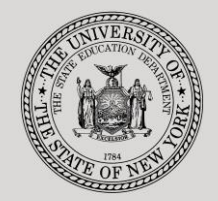

89 Washington Avenue • Room 514 EB • Albany, NY 12234

System to Track and Account for Children (STAC) and Medicaid Unit

• FAX:(518) 402-5047

Tel: (518) 474-7116 STAC E-mail: orr STAC Website: htt

STAC E-mail: omsstac@nysed.gov

STAC Website: http://www.oms.nysed.gov/stac

Medicaid E-mail: medined@nysed.gov Medicaid Website: http://www.oms.nysed.gov/medicaid

# Section 4410 Preschool County Administrative Costs (Screens DCADM, DQKID and DQCAD)

A User Guide for Municipalities

STAC ONLINE SYSTEM (EFRT) INTRODUCTORY TOPICS

May 2019

# Section 4410 Preschool County Administrative Costs Claiming Instructions Screen (DCADM)

Section 4410 of Education Law authorizes municipalities to receive administrative cost reimbursement per eligible preschool student with a disability. These instructions outline how municipalities can claim administrative costs incurred for each eligible preschool child served.

In February, the NYSED STAC and Medicaid Unit requires municipalities to record administrative expenses for a given school year and submit these expenses to the Unit by March of the current year. Below are instructions on how to submit these costs.

To access the **DCADM** screen:

- 1. Go to the STAC homepage at http://www.oms.nysed.gov/stac/
- 2. Click on the "EFRT Online Sign-In" button on the left-hand side of the screen.

|                                                   |                                        |                                          | Board of Regents                                                                                 | University of the St                                                                                                    | ate of New York |  |
|---------------------------------------------------|----------------------------------------|------------------------------------------|--------------------------------------------------------------------------------------------------|----------------------------------------------------------------------------------------------------|-----------------|--|
| NEW YORK STATE EDU                                | CATION DEPARTMENT                      |                                          |                                                                                                  | Index A-Z                                                                                                    | Calendar        |  |
| About NYSED Program C                             | News Room                              | Business Portal                          | Finance & Business                                                                               | Policy & Guidance                                                                                                    |                 |  |
| STAC                                              |                                        |                                          |                                                                                                  |                                                                                                    |                 |  |
| EFRT Online Sign-in                               | NYSED / STAC / Hom e                   |                                          |                                                                                                  |                                                                                                    |                 |  |
| SED File Transfer Manager<br>(Google Chrome Only) | Welcome to the                         | d Account for C                          | hildren)                                                                                         |                                                                                                    |                 |  |
| School-Age                                        | The STAC Unit (Sy                      | n), within the NYS                       | Education                                                                                        |                                                                                                    |                 |  |
| Pre-school                                        | Department's STAC                      | and Medicaid<br>roval for reimburs       | Unit, is responsible                                                                             | t, is responsible for processing requests for<br>ent. This includes reimbursement approval for the<br>ool and school-age students placed in special |                 |  |
| STAC Online System                                | costs of providing                     | services to pres                         | chool and school-age                                                                             |                                                                                                    |                 |  |
| Electronic Data<br>Transfer Options               | education programs<br>determined to be | . It also includes r<br>homeless or runa | imbursement approval for students who have bee<br>ay youth and for education services provided t |                                                                                                    |                 |  |
| Forms                                             | incarcerated youth.                    |                                          |                                                                                                  |                                                                                                    |                 |  |
| Training Materials                                |                                        | ı                                        | atest News                                                                                       |                                                                                                    |                 |  |

3. You will be advanced to the "WELCOME" online screen.

| Date 05/20/19 | Welcome                                                        | GO TO                |
|---------------|----------------------------------------------------------------|----------------------|
| STATE E       | DUCATION DEPARTMENT FINANCE                                    | E INFORMATION SYSTEM |
|               | NYSER New York State Edu                                       | ication Department   |
|               |                                                                |                      |
|               | Please enter your User Code and Password an                    | d press Enter        |
|               | Please enter your User Code and Password an<br>User Code Passw | d press Enter        |

4. Enter your case-sensitive confidential user code and password.

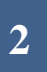

5. Enter **DCADM** in the **GO TO** box located at the top right-hand corner of the screen and press **ENTER** on your keyboard or select **DMNAC** then **DCADM** from the **DMNUP** Preschool main menu.

| D | ate | 05/20/19 |        |                                     | GO TO DCADM |
|---|-----|----------|--------|-------------------------------------|-------------|
|   |     |          | DMNUP  | PRESCHOOL SERVICE REIMBURSMENT MENU |             |
|   |     |          | Choice | Description                         |             |
|   |     | S        | DMNAC  | ADMINSTRATIVE COST SCREENS          |             |
|   |     | S        | DQAPP  | APPROVAL LISTS                      |             |
|   |     | S        | DCHSR  | FIND A STAC ID                      |             |
|   |     | S        | DQCLD  | VIEW CHILD SERVICE PROFILE          |             |
|   |     | S        | DQEVL  | VIEW/ADD/CHG CHILD EVALUATON        |             |

- 6. To **ENTER** data for a specific year:
  - Select School Year
  - ➤ "County" should be auto-filled
  - > Click "**INQUIRE**"
  - Complete all required information in boxes not grayed out only whole numbers will be accepted
  - Select "ADD" button at bottom of screen

| Date 05/20.<br>Time 11:26 | Date         05/20/19         New York State Education Department           Time         11:26         System to Track and Account for Children (STAC) and Medicaid Unit           STATEMENT OF COUNTY ADMINISTRATIVE COSTS INCURRED         STATEMENT OF COUNTY ADMINISTRATIVE COSTS INCURRED |                                 |                                     |       |       |  |  |
|---------------------------|----------------------------------------------------------------------------------------------------|---------------------------------|-------------------------------------|-------|-------|--|--|
|                           | UNDER SECTION 4410 OF THE EDUCATION LAW                                                                                                    |                                 |                                     |       |       |  |  |
| School Ye                 | School Year Mode Inquiry                                                                                                    |                                 |                                     |       |       |  |  |
| County                    |                                                                                                    | <b>~</b>                        | SED Code Numbe                      | er    |       |  |  |
|                           |                                                                                                    |                                 |                                     |       |       |  |  |
| Line<br>No.               | Budget Category                                                                                                    | Coordination<br>of all Services | Secretarial/<br>Clerical<br>Support | Other | TOTAL |  |  |
| 1 P                       | rofessional Salaries                                                                                                    | 0                               |                                     |       |       |  |  |
| 2 S                       | upport Staff Salaries                                                                                                    |                                 | 0                                   |       |       |  |  |
| 3 P                       | urchased Services                                                                                                    | 0                               | 0                                   |       |       |  |  |
| 4 S                       | upplies and Materials                                                                                                    |                                 | Í                                   | 0     |       |  |  |
| 5 T                       | ravel Expenses                                                                                                    | 0                               | 0                                   |       |       |  |  |
| 6 E                       | mployee Benefits                                                                                                    | 0                               | 0                                   |       |       |  |  |
| 7 Ir                      | ndirect Costs                                                                                                    |                                 |                                     | 0     |       |  |  |
| 8 т                       |                                                                                                    |                                 |                                     |       |       |  |  |
| Requi                     | red for Inquiry                                                                                                    | Inquire Ad                      | d Change                            | Upd   | User  |  |  |

- 7. To EDIT data for a specific year:
  - Select School Year
  - County should be auto-filled
  - > Click **INQUIRE** (screen should be in **CHANGE** mode)
  - > Make edits as appropriate
  - Select CHANGE button at bottom of screen
  - > To return to the preschool main menu, enter **DMNUP** in the **GO TO** box.

| Date Us/Uo/18 New York State Education Department (               |                        |                   |                  |              |            |  |
|-------------------------------------------------------------------|------------------------|-------------------|------------------|--------------|------------|--|
| System to Track and Account for Children (STAC) and Medicaid Unit |                        |                   |                  |              |            |  |
| STATEMENT OF COUNTY ADMINISTRATIVE COSTS INCURRED                 |                        |                   |                  |              |            |  |
|                                                                   | U                      | NDER SECTION 4410 | OF THE EDUCATIO  | N LAW        | ↓          |  |
|                                                                   |                        |                   |                  |              | Mada       |  |
| School Year 1617 V                                                |                        |                   |                  |              |            |  |
| Count                                                             |                        |                   | SED Code Number  | -            |            |  |
| county                                                            |                        |                   | SED Code Mullipe |              |            |  |
|                                                                   |                        | JULY 1, 2016 JU   | JNE 30, 2017     |              |            |  |
| Line                                                              |                        | Coordination      | Secretarial/     |              |            |  |
| No.                                                               | Budget Category        | of all Services   | Clerical         | Other        | TOTAL      |  |
|                                                                   |                        |                   | Support          |              |            |  |
| 1                                                                 | Professional Salaries  | 75,000            |                  |              | 75,000     |  |
| L                                                                 |                        |                   |                  |              |            |  |
| 2                                                                 | Support Staff Salaries |                   | 32,000           |              | 32,000     |  |
| 2                                                                 | Durahanad Sanujaan     | 45.000            |                  |              | 15.000     |  |
|                                                                   | Purchaseu Services     | 15,000            | U                |              | 15,000     |  |
| 4                                                                 | Supplies and Materials |                   |                  | 1,500        | 1,500      |  |
|                                                                   |                        |                   |                  | .,           |            |  |
| 5                                                                 | Travel Expenses        | 2,500             | 0                |              | 2,500      |  |
|                                                                   |                        |                   |                  |              |            |  |
| 6                                                                 | Employee Benefits      | 32,000            | 12,000           |              | 44,000     |  |
| 7                                                                 | Indirect Costs         |                   |                  |              | 500        |  |
| Ľ.                                                                | muneer costs           |                   |                  | 500          |            |  |
| 8                                                                 | TOTAL EXPENDITURES     | 124,500           | 44,000           | 2,000        | 170,500    |  |
| <u> </u>                                                          |                        |                   |                  |              |            |  |
|                                                                   |                        |                   |                  |              |            |  |
| Re                                                                | quired for Inquiry     | Inquire Add       | Change           | Upd 01/05/17 | Heer YWANG |  |
|                                                                   |                        | Aut               | Change -         | oparonoonn   |            |  |
|                                                                   |                        |                   |                  |              |            |  |
| 12.00.0                                                           |                        | 0.0               | 0                |              |            |  |
| 12:09:0                                                           | 5.05 INPUT REQUEST     | 0.0               | 0                |              |            |  |

8. Data added/edited must be certified by completing the **Electronic Signature** process. To access, select "County Admin Signature" from the electronic signature page. If you are new to the electronic signature process you may view instructions via this link: http://www.oms.nysed.gov/stac/preschool/AVL/electronic\_signature\_avl.pdf

#### ACCESSING PRESCHOOL CHILD LISTING (DQKID)

This screen is used by municipalities to view child information used to calculate the county administrative cost claiming process. This information is available online via the DQKID screen or can be accessed via FTP file through the GoAnywhere system.

To VIEW the child listing screen (DQKID):

- Enter DQKID in the GO TO box located at the top right-hand corner of the screen and press ENTER on your keyboard or select DMNAC then DQKID screen from the DMNUP Preschool main menu.
- Select SCHOOL YEAR
- > COUNTY information should be auto-filled
- > Click **GET RECORDS** to view data.
- > To return to the main Preschool menu enter **DMNUP** in the "**GO TO**" box.

| Date 02/07/17<br>Time 09:25                           | New Yo<br>List of Preschoo            | rk State Education Department | Go to Costs Menu                             |     |
|-------------------------------------------------------|---------------------------------------|-------------------------------|----------------------------------------------|-----|
| School Year C<br>1516 V<br>Get Record<br>Record Count | COUNTY OF ALBAN<br>Is<br>: 4 01/17/17 | IY<br>ate<br>,                | Agency Type<br>(Internal use only)<br>COUNTY |     |
| Required for l                                        | nquiry                                |                               |                                              |     |
| COUNTY                                                | DISTRICT                              | NAME                          | STAC-ID                                      | REC |
|                                                       |                                       |                               |                                              |     |
| ALBANY                                                | ALBANY CITY SD                        | DSPRE TRYOUT                  | B17135 01                                    |     |
| ALBANY                                                | ALBANY CITY SD                        | DSSEITEST TESTER              | B17818 01                                    |     |
| ALBANY                                                | ALBANY CITY SD                        | MILLER SUSAN                  | B17826 01                                    |     |
| ALBANY                                                | ALBANY CITY SD                        | VALENTINE MARY                | B17827 01                                    |     |
| 09:25:19:35                                           | INPUT REQUEST                         | 0.00                          |                                              |     |

#### ACCESSING 3-YEAR COMPARISON SCREEN (DQCAD)

This screen is used by municipalities to view administrative cost data for county administrative costs for current and prior two-years of data.

To VIEW 3-year comparison screen (DQCAD):

- Enter DQCAD in the GO TO box located at the top right-hand corner of the screen and press ENTER on your keyboard or select DMNAC then DQCAD screen from the DMNUP Preschool main menu.
- Select SCHOOL YEAR
- > **COUNTY** should be auto-filled
- Click either "One Year Selected" or "Year Selected and Prior 2 Years" to view data.
- Click INQUIRE
- > To return to the main Preschool menu enter **DMNUP** in the "**GO TO**" box.

| Date 03/05/18 New York 8tate Education Department Go to Go to Time 01:19 System to Track and Account for Children (STAC) and Medicaid Unit STATMENT OF COUNTY ADMINISTRATIVE COSTS INCURRED UNDER SECTION 4410 OF THE EDUCATION LAW |                                   |          |         |          |           |          |         |
|----------------------------------------------------------------------------------------------------|-----------------------------------|----------|---------|----------|-----------|----------|---------|
| School Year<br>1617 🗸                                                                                                    | County Inquire SED Code Number    |          |         |          |           |          |         |
| Choose One O 1 Year selected                                                                                                    |                                   |          |         |          |           |          |         |
|                                                                                                    |                                   |          | 2014-15 | % change | 2015-16   | % change | 2016-17 |
| Professional                                                                                                    | Salaries (Coordination of all S   | ervices) | 45,000  | 999+     | 5,000,000 | 99-      | 75,000  |
| Support Staf                                                                                                    | f Salaries (Secretarial/Clerical  | Support) | 150,000 | 26-      | 111,111   | 71-      | 32,000  |
| Purchased S                                                                                                    | ervices (Coordination of all Se   | rvices)  | 150,000 | 233+     | 500,000   | 97-      | 15,000  |
| Purchased S                                                                                                    | ervices (Secretarial/Clerical Su  | pport)   | 25,288  | 100-     | 11        | 100-     | 0       |
| Supplies and                                                                                                    | Materials (Other)                 |          | 50,000  | 100+     | 100,000   | 99-      | 1,500   |
| Travel Expen                                                                                                    | ses (Coordination of all Servic   | es)      | 15,000  | 33-      | 10,000    | 75-      | 2,500   |
| Travel Expen                                                                                                    | ses (Secretarial/Clerical Supp    | ort)     | 12,000  | 67+      | 20,000    | 100-     | 0       |
| Employee Be                                                                                                    | enefits (Coordination of all Ser  | vices)   | 23,000  | 999+     | 3,000,000 | 99-      | 32,000  |
| Employee Be                                                                                                    | enefits (Secretarial/Clerical Sup | port)    | 138,000 | 262+     | 500,000   | 98-      | 12,000  |
| Indirect Cost                                                                                                    | s (Other)                         |          | 50,000  | 300+     | 200,000   | 100-     | 500     |
| TOTAL EXPE                                                                                                    | NDITURES                          |          |         |          |           |          |         |
| Cost Submit                                                                                                    | ted by County                     |          | 658,288 | 999+     | 9,441,122 | 98-      | 170,500 |
| Kid Count                                                                                                    |                                   |          | 0       | 999+     | 4         | 100-     | 0       |
| Allowable C                                                                                                    | ost*                              |          | 0       | 999+     | 300       | 100-     | 0       |
| • This is (\$75 x Kid Count) or Cost Submitted by County, whichever is lower.                                                                                                    |                                   |          |         |          |           |          |         |

#### ACCESSING COUNTY ADMINISTRATIVE COST REPORTS (AND ASSOCIATED .TXT FILES) EFH802 (Preschoolers Generating Administrative Costs) and EFH803 (Reimbursement for County Administrative Expenses)

Access to the SED File Transfer Manager (FTM) is required to view or download County Administrative Cost reports. The following is the link to apply for access:

<u>http://www.oms.nysed.gov/stac/forms/stac-603\_form\_authorization\_ftp.pdf</u>

After receiving a SED FTM User Name and Password, open Google Chrome\* and click on the link below and Login:

https://sedftm.nysed.gov/webclient/Login.xhtml

\*NOTE – SED FTM works best while using Google Chrome as the internet browser.

| NYS<br>ED<br>.gov | New York State<br>EDUCATION DEPA<br>Knowledge > Skill > Op | RTMENT<br>portunity |
|-------------------|------------------------------------------------------------|---------------------|
| User Name         |                                                            |                     |
| Passworu          | Login                                                      |                     |
|                   | Forgot Password?                                           |                     |

> Navigate to your county's SED FTM Folders

| Dashboard   | Secure Folders Address Book M | y Account *         |          |
|-------------|-------------------------------|---------------------|----------|
| Secure Fo   | ders                          |                     |          |
| Location /S | TAC/counties/STACCAYU         | 🔿 🧭 🎓 🗲 Applet      | 🕈 Upload |
| Nai         | ne 🔺                          | Date Modified *     |          |
|             | archive                       | 10/24/15 6:00:58 AM |          |
|             | inbasket                      | 5/19/17 11:23:02 AM |          |
|             | outbasket                     | 5/21/17 9:01:08 AM  |          |

> Open your county's outbasket.

> The outbasket will contain 3 text files and 2 excel files:

# CountyName\_EFH802\_yyyyyy.txt

> File contains the List of Preschoolers Generating Administrative Cost found on DQKID

# CountyName\_EFH802\_yyyyyy.xlsm

- > File contains the List of Preschoolers Generating Administrative Cost Report
- > Open the file
- Click on Enable Editing

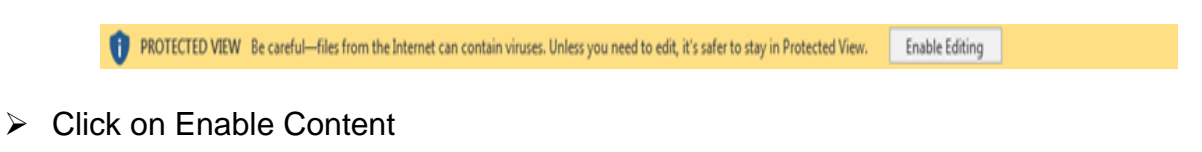

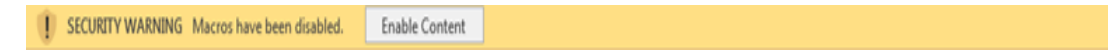

> The Report is now ready to view or print

### CountyName\_EFH803\_yyyyyyE.txt

> File contains the calculated data used for the EFH803 Report

# CountyName\_EFH803\_yyyyyyF.txt

File contains the list of school districts and the associated child counts for each district seen on the EFH803 Report

## CountyName\_EFH803\_yyyyyy.xlsm

- > File contains the Reimbursement for County Administrative Expenses Report
- > Open the file
- Click on Enable Editing

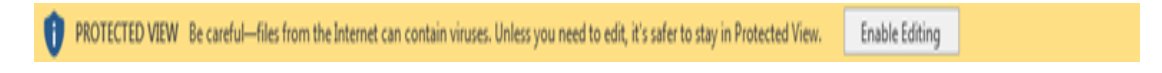

Click on Enable Content

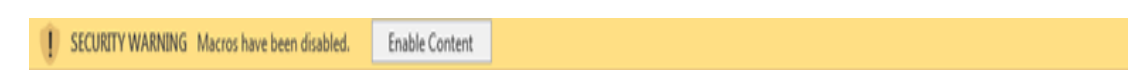

> The Report is now ready to view or print